# ەيجوتلا ةداعإل لٻاقلا ريغ ISE عضو ذيفنت

# تايوتحملا

<u>ةمدق مل ا</u> <u>ةيساسألا تابلطتملا</u> <u>تابلطتملا</u> <u>ةمدختسملا تانوكملا</u> <u>ةىساساً تامولعم</u> Connectiondata.xml <u>لزنملاب لاصتالا ةمئاق</u> <u>ميمصت</u> <u>نىوكتلا</u> <u>(يرايتخإ) ةكبشلا ةزهجأ تاعومجم</u> <u>ةكبشلازاهج</u> <u>لىمعلا دادما</u> <u>(رشنال لېق) يودېلا دادمالا</u> <u>(بې ول رشن) لې معل رې فوت لخدم</u> <u>لىمعلا رىفوت جەن</u> <u>دامتعالا</u> <u>لىوختارا فىرعت فالم</u> <u>لىوختالا ةساىس</u> <u>اهحالصاو ءاطخاُلا فاشكتسا</u> ISE يلع (قلعم) قيبطتال لياق ريغ Posture و Cisco Secure Client عم قفاوتم <u>قېمەول|/قېروصل| تاسلجل|</u> <u>قىۋەلا دىدخت</u> ءادألا <u>قيوەلا دىدحت</u> U2D <u>ةٻس احم</u> <u>ةلص تاذ تامول عم</u>

# ةمدقملا

ةصاخلا اهحالصإو تالكشملا فاشكتسأ تاحيملت نيوكتو مادختسإ دنتسملا اذه فصي هيجوتلا ةداعإ نود عضولا قفدتب.

# ةيساسألا تابلطتملا

تابلطتملا

:ةيلاتا عيضاوملاب ةفرعم كيدل نوكت نأب Cisco يصوت

- ISE ىلع Posture قەدت •
- ISE ىلع عضولا تانوكم نيوكت •
- ISE تاباوب ىلإ ەيجوتلا ةداعإ •

يلع رورملاب يصوي ،اقحال اەفصو مت يتلا ميەافملل لضفأ مەف يلع لوصحل :

<u>ISE 2.2 يف ISE ةيعضو قفدتب ةقباسلا ISE تارادصا قنراقم ISE 2.2 ان العضوو ISE من العضوو</u> ISE قسلج قرادا

ةمدختسملا تانوكملا

ةيلاتلا ةيداملا تانوكملاو جماربلا تارادصإ ىلإ دنتسملا اذه يف ةدراولا تامولعملا دنتست

- Cisco نم 3.1 رادصإلا SE
- Cisco Secure Client 5.0.01242

ةصاخ ةيلمعم ةئيب يف ةدوجوملا ةزهجألاا نم دنتسملا اذه يف ةدراولا تامولعملا ءاشنإ مت. تناك اذإ .(يضارتفا) حوسمم نيوكتب دنتسملا اذه يف ةمدختسُملا ةزهجألا عيمج تأدب رمأ يأل لمتحملا ريثأتلل كمهف نم دكأتف ،ليغشتلا ديق كتكبش.

# ةيساسأ تامولعم

:ةيلاتلا تاوطخلا نم ((ISE) ةيوهلا تامدخ كرحم ةيعضو) ISE Posture قفدت نوكتي

هزواجت نكمي نكلو عضولا قفدت ءدب لبق ةرشابم ماع لكشب متي .ليوختلا/ةقداصملا .0 ال اهسفن ةقداصملا نأ امب .(PRA) عضولا مييقت ةداعا لثم ةنيعم مادختسا تالباح يف ال اهسفن مقديع مولا فاشتكا قلطت.

- كلام ىلع روثعلل نمآلا ليمعلل ISE عضو ةدحو ةطساوب ةيلمعلا ءارجإ مت .فاشتكالا .1 ةيلاحلا ةطشنلا لمعلا ةسلجل PSN
- ISE عضو ةدحو مادختساب ليمعلا ريفوتل ISE ةطساوب ةيلمعلا ءارجإ مت .ليمعلا دادمإ .2 AnyConnect مساب اقباس ةفورعملا) Cisco Secure Client عم ةقفاوتملا ةيطمنلا نم ةيلحملا ةخسنلا عفد اضيأ متي ،ةوطخلا هذه يف .ةيطمنلا قفاوتلا ةدحو تارادصإو ليمعلا علي عن عقوملاو نيعمل PSN يف دوجوملا عضولا فيرعت فلم
- ةدحو ةطساوب ISE يُلَّع اەنيوكت مَّت يَٰتلا عَضَّولا تاسايَس مَيْيَقْتَ مَتَّي .ماظْنَلَّا صَحَفَ .3 .ةيطمنلا قفاوتلا
- .ةيعضو جەن يأ قفاوت مدع ةلاح يف ەذيفنت متي .(يرايتخإ) حالصإلا .4
- قفاوتم) ةكبشلا ىلإ يئاەنلا لوصولا قح حنمل ايرورض ارمأ ضيوفتلا ةداعإ دعي .5. CoA (قفاوتم ريغ وأ

.ISE ةيعضو قفدت فاشتكا ةيلمع ىلع دنتسملا اذه زكري

ال ثيح ةنيعم تالاح كانه ،كلذ عمو ،ةيلمع فاشتكإلا ل redirection لمعتسي نأ يصوي cisco ريغ هيجوتلا ةداعإ ثيح ةادأ ةكبش ثلاث فرط مادختسإ لثم ذفني نأ هيجوتلا ةداعإ نكمي ةيعضولا ذيفنتل تاسرامملا لضفأو ماع هيجوت ريفوت ىلإ دنتسملا اذه فدهي .موعدم اهحالصإو اهئاطخأ فاشكتساو تائيبلا هذه يف هيجوت ةداعإ ىلإ جاتحت ال يتلا <u>قفدتب ةقباسلا ISE تارادصا ةنراقم</u> يف هاجتإلا ميدع قفدتلل لماكلا فصولا فصو متي <u>ISE 2.2.</u> يف ISE ق<u>يعضو</u>

هيجوتلا ةداعإ مدختست ال يتلا عضولا تافشكتسم نم ناعون كانه:

- 1. Connectiondata.xml
- لزنملاب لاصتالا ةمئاق .2

### Connectiondata.xml

وهو .Cisco Secure Client ةطساوب ايئاقلت هتنايصو هؤاشنإ مت فلم وه Cisco Secure Client وهو . ،يلاتلابو ،ةيعضولل اهب لاصتالا يف ليمعلا حجن يتلا PSN تاكبشب ةمئاق نم نوكتي. .قياهنلا طاقن عيمج ربع ةتباث ريغ هتايوتحمو طقف يلحملا فلملا وه اذه

تم يسيئرلا ضرغلاو ConnectionData.xml تايلمع نم لكل يطايتحإ خسن ةيلآك لمعلا وه ConnectionData.xml نم يسيئرلا ضرغلاو وأ Redirection تافشكتسم ىلع روثعلا رذعت ةلاح يف .ةيناثلاو ىلوألا ةلحرملا فاشكتسأ لك ىلإ ارشابم ابلط Cisco Secure Client لسري ،ةطشن لمع ةسلجب PSN ىلع Call Home List مداوخلا نم مداخ

# Stage 1 discovery probes

### No-MnT stage probes

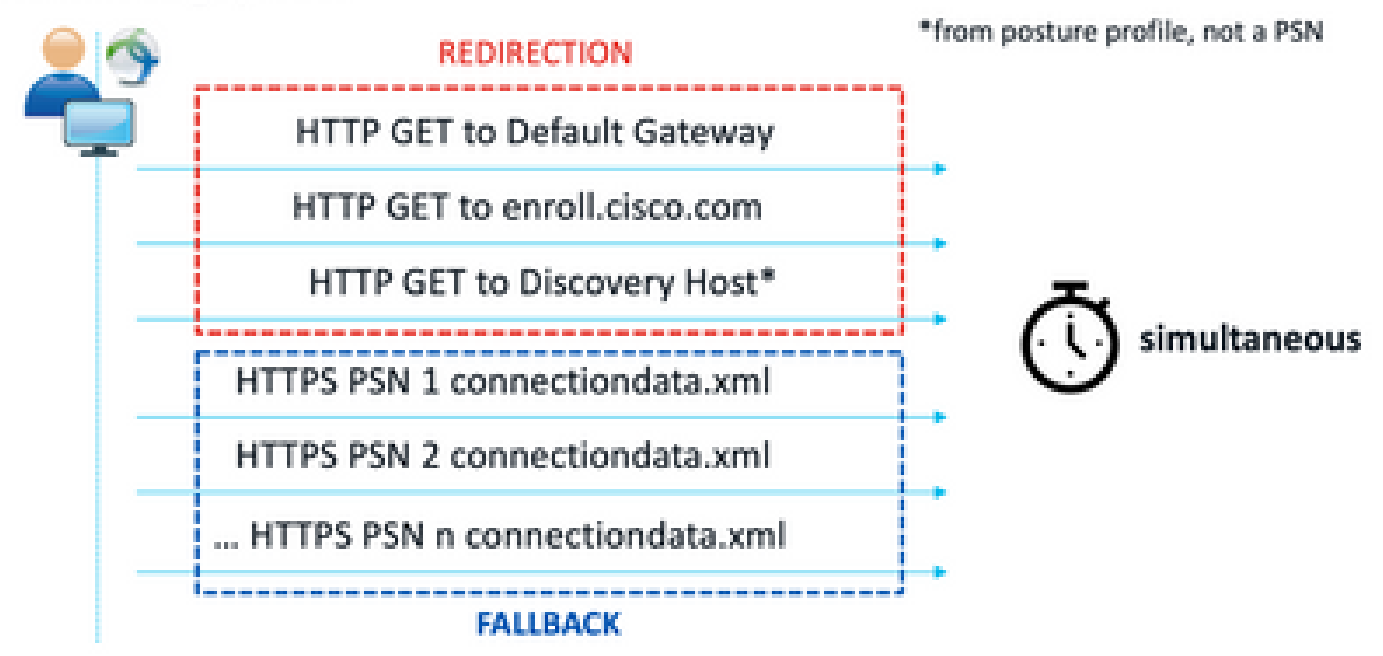

1 ةلحرملا تافشكتسم

# Stage 2 discovery probes

MnT stage probes

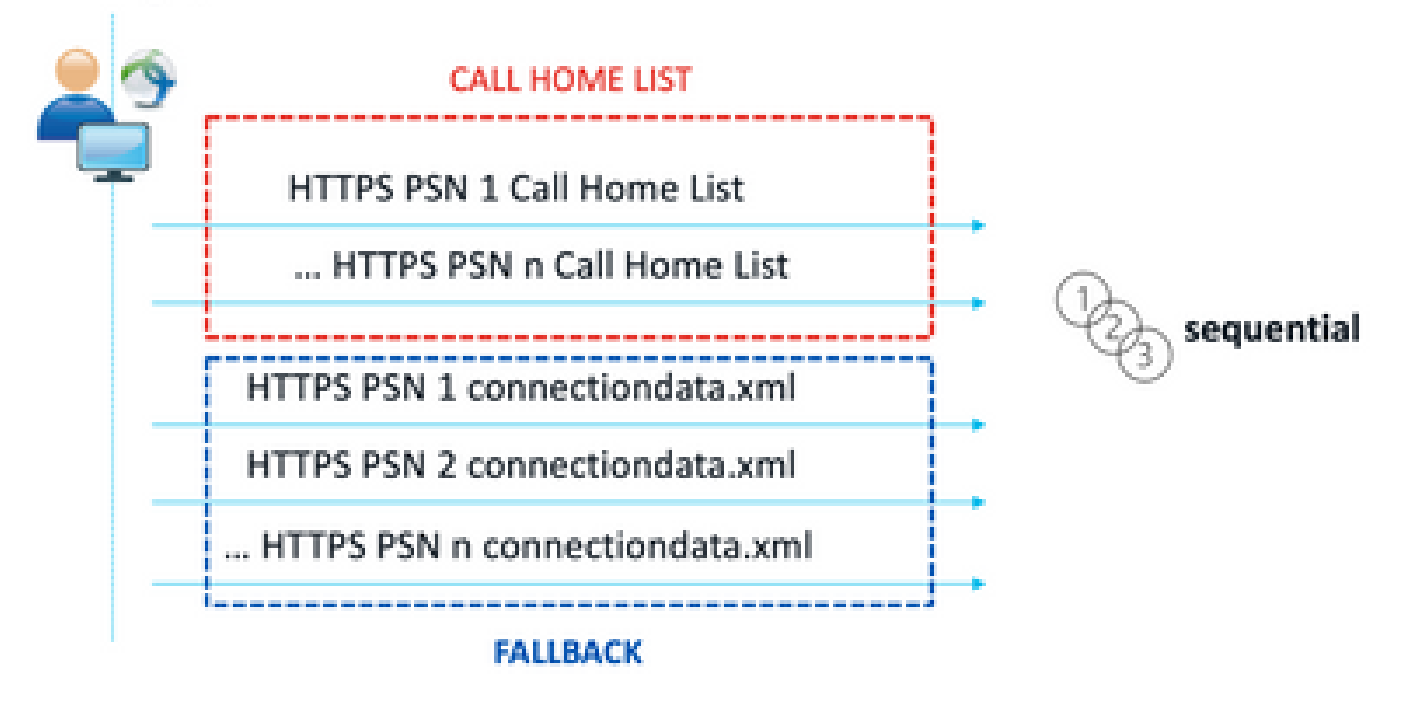

2 ةلحرملا تافشكتسم

رشنل دئازلا لمحلا يەو ConnectionData.xml تارابتخا مادختسا نع قمجان قعئاش قلكشم كانه نم .قياەنلا طاقن قطساوب اەلاسرا مت يتلا HTTPS تابلط نم ريبك ددع دوجو ببسب ISE تالاح بنجتل يطايتحا خسن قيلآك لاعف ConnectionData.xml نا نيح يف ەنأ رابتعا مەملا قداعإل قلباقلاريغ قيعضولاو ەيجوتلا قداعا تايلآ نم لكل قلماكلا قيحالصلا ءاەتنا لكاشم صيخشت يرورضلا نم ،يلاتلابو ،عضولا قئيبل امادتسم الح سيل ەنإف ،ەيجوتلا جتني يتلاو قيسيئرلا فاشتكالا تارابتخا لشف يف ببستت يتلا نيوكتاو ميمصتلا

لزنملاب لاصتالا ةمئاق

Call Home List متيل PSNs نم ةمئاق ديدجت مت ثيح عضولا فيرعت فلم نم مسق وه PSNs نقطساوب متنايصو ءارجإلا اذه ءاشنإ متي ConnectionData.xml، سكع ىلعو .عضولل اممادختسا تاكبش ةمئاق قباطت نأ بجي .لثمألا نيوكتلل ميمصت ةلحرم بلطتي دقو ISE لوؤسم يف امنيوكت مت يتلا ةبساحملاو ةقداصملا مداوخ ةمئاق "لزنملاب لاصتالا ةمئاق" يف PSN يف امنيوكت مت يتلا مي المراح ملو تقدامي المداوخ تمياق تلزيم البال العربي المالي الم

يف ةطشنلاا لمعلاا ةسلج يف ثحبلا ءانثأ MnT ثحب مادختسإ Call Home List Probe نكمي رباسم ىلإ اهسفن ةفيظولا دتمتو PSN يف يلحملا ثحبلا لشف ةلاح عيمج ىلإ اضيأ راشي ،ببسلا اذهلو 2. ةلحرملا فاشتكا ءانثأ اهمادختسإ دنع طقف ديدجلا ليجلا تافشكتسم مساب 2 ةلحرملا تافشكتسم

### MnT lookup

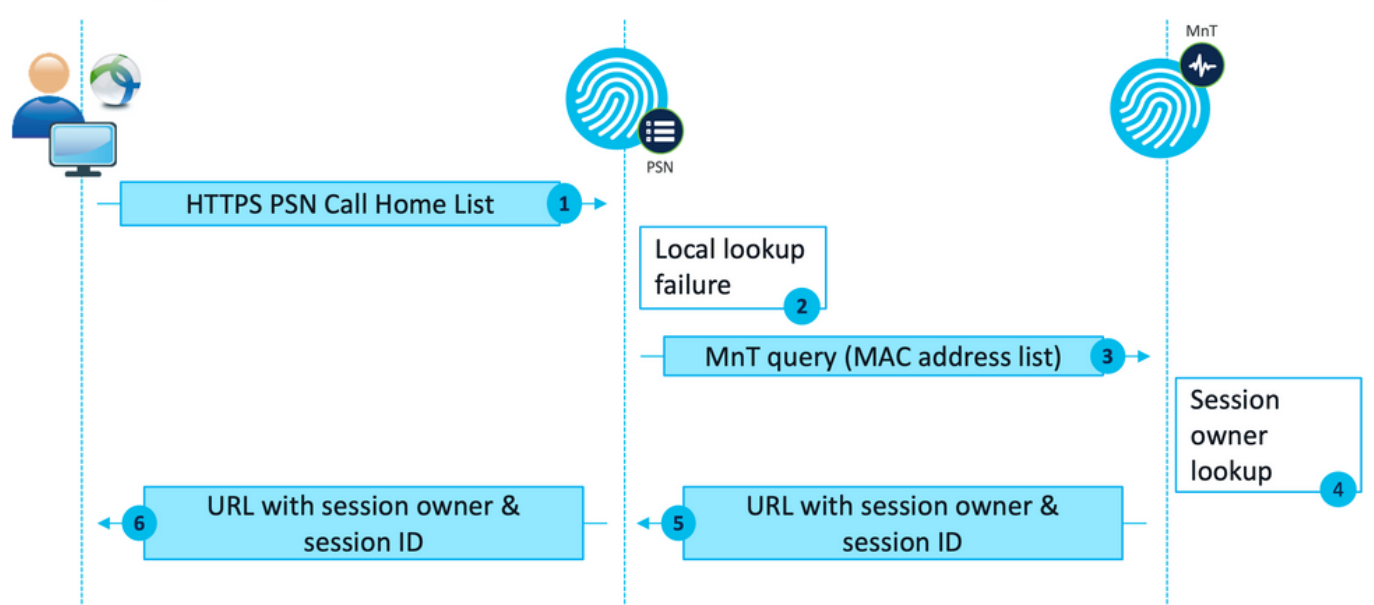

MnT ثحب ق.فدت

### ميمصت

ربكأ ةيمكو اديقعت رثكأ اقفدت مزلتست ام ابلاغ هيجوت نود فاشتكالاا ةيلمع نأل ارظنو نايدحت كانهف ،هيجوتلا ةداعإ قفدتب ةنراقم MnT ةكبشو PSN تاكبش ىلع ةجلاعملا نم ذيفنتلا ءانثأ ارهظي نأ نكمي ناكرتشم:

- لاعف فاشتكا .1
- \_\_\_\_ ISE رشن ءادأ .2

تاكبش ددع نم دحلل لزنملاب لاصتالا ةمئاق ميمصتب ىصوي ،تايدحتلا ەذە عم لماعتلل رشنلا تايلمعل ةبسنلاب .عضولل اەمادختسا ةنيعم ةياەن ةطقنل نكمي يتلا ةيسيئرلا تاملاكملا مئاوق ءاشنإل رشنلا عيزوت يرورضلا نم ،ةريبكلاو ةطسوتملا PSN تاكبش ةمئاق نوكت نأ بجي ،يلاتلابو ،PSN تاكبش نم لقأ ددع تاذ ةددعتملا قوداصمل ةمدختسملا ةمئاق ةقباطمل ةقيرطلا سفنب ةدودحم نيعم ةكبش زاەجل RADIUS قوداصمل ةمدختسملا

ةصاخلا تاكبشلا عيزوت ةيجيتارتسإ ريوطت دنع رابتعالا نيعب ةيلاتلا بناوجلا ذخأ نكمي تالزنملاب لاصتالا" ةمئاق لك يف ةصاخلا تاكبشلا ددعل ىصقألا دحلا ديدحتل:

- رشنلا يف PSN تاكبش ددع •
- MNt دقعو PSN ةزهجأ تافصاوم •
- رشنلا يف نمازتملا عضولا لمع تاسلج ددعل يصقألا دحلا
- ةكبشالة وزهجأ ددع
- (هيجوتال قداع نود عضوا ذيفنتو نمازتما هيجوتال قداع) قطالتخما تائيبال
- ةياەنلاطاقن اەمدختست يتلا تائياەملادع
- PSN تاكبشو ةكبشلا ةزهجأ عقوم •
- ۷PN ، يكلسال ، يكلس) عضولل ةمدختسملا قكبشلا لاصتا عاوناً

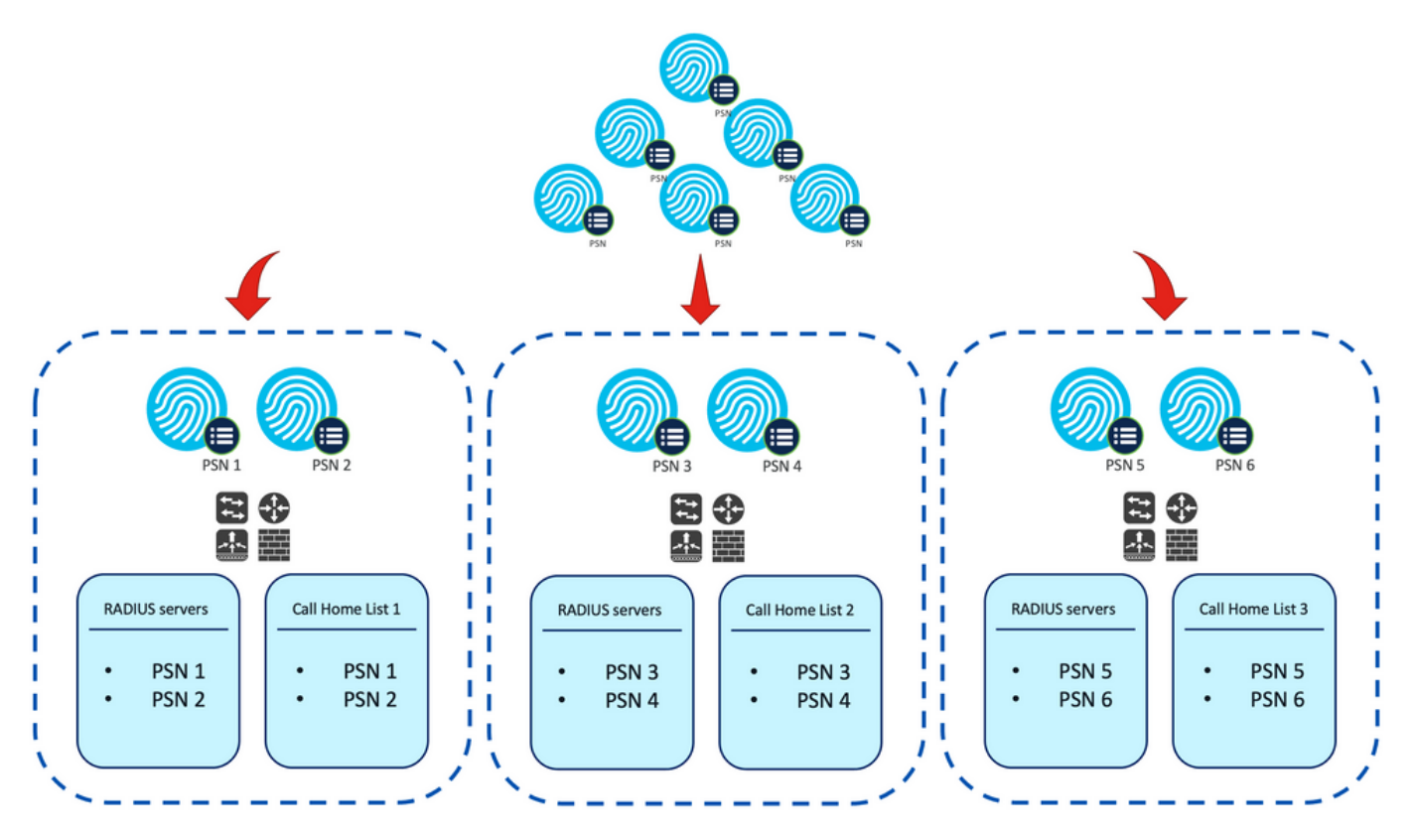

ەيجوتلا ةداعإل ةلباق ريغ ةيعضول PSN عيزوت .لاثم

ميمصتلل اقفو ةكبشلا ةزهجأ فينصتل <u>ةكبشلا ةزهجاً تاعومجم</u> مادختسإ :حيملت.

# نيوكتلا

### (يرايتخإ) ةكبشلا ةزهجأ تاعومجم

مادختساب اەتقباطمو ةكبشلا ةزەجأ ىلع فرعتلل ةكبشلا ةزەجأ تاعومجم مادختسإ نكمي ،ةطلتخملا تائيبلا ةلاح يف .لزنملاب لاصتالا ةمئاقو اەل ةقباطملا RADIUS مداوخ ةمئاق .معدت ال يتلا ةزەجألا نم ەيجوتلا ةداعإ معدت يتلا ةزەجألا ديدحتل اضيأ اەمادختسإ نكمي

تاعومجم ىلع دمتعت ميمصتلا ةلحرم ءانثأ اەريوطت مت يتلا عيزوتلا ةيجيتارتسإ تناك اذإ الا الانيوكتل ةيلاتلا تاوطخلا عبتاف ،ةكبشلا ةزەجأ ISE:

- .ةكبشلا دراوم ةكبش دراوم تاعومجم<ةرادإلا ىلإ لقتنا .1
- اذإ ةيلصألاا ةعومجملا ديدحتو مسا ريفوتو ةديدج ةعومجم ةفاضإل ةفاضإ قوف رقنا .2 انكمم كلذ ناك.
- .ةيرورضلا تاعومجملا ةفاك ءاشنإل 2 ةوطخلا ررك .3

ديدحتل عقوملا ديدحت ةزهجأ ةعومجم مادختسا متي ،ليلدلا اذه يف ةمدختسملا ةلثمألا يف عضولا ةزهجأ ةعومجم مادختسا متيو ،لزنملاب لاصتالا ةمئاقو RADIUS مداوخ ةمئاق مات ميجوتلا ةداعإل ةلباقلا ريغ عضولا ةزهجأ نم هيجوتلا ةداع فيرعتل صصخملا. 🕄 Refresh 🕂 Add 🕕 Duplicate 🧷 Edit 👘 Trash 💿 Show group members 🕁 Import 🏠 Export 🗠 🗮 Flat Table 🖉 Expand All 🛪 Collapse All

| □ Name            | Description                                  | No. of Network Devices |
|-------------------|----------------------------------------------|------------------------|
| All Device Types  | All Device Types                             |                        |
| V All Locations   | All Locations                                |                        |
| □ ~ us            |                                              | 0                      |
| CENTRAL CENTRAL   |                                              | 0                      |
| EST EST           |                                              | 1                      |
| U WEST            |                                              | 1                      |
| > Is IPSEC Device | Is this a RADIUS over IPSEC Device           |                        |
| D V Posture       | Posture redirection or redirectionless group | -                      |
| Redirection       |                                              | 0                      |
| Redirectionless   |                                              | 1                      |

ةكبشلا ةزهجأ تاعومجم

### ةكبشلا زاهج

- قىئاثو لك ىلإ عجرا ،ةبساحملاو ليوختلاو RADIUS ةقداصمل ةكبشلا زامج نيوكت بجي .1 لاصتالا ةمئاقل اقفو RADIUS مداوخ ةمئاق نيوكتب مق .نيوكتلا تاوطخل دروملا . قلباقملا ةيسيئرلا
- مق .ةفاضإ قوف رقناو ةكبشلا ةزهجأ<ةكبشلا دراوم<ةرادإلا ىلإ لقتنا ،ISE ىلع .2 RADIUS ةقداصم تادادعإ نيكمتو ميمصتلل اقفو ةكبشلا ةزهجأ تاعومجم نيوكتب كرتشملا رسلا نيوكتل.

| <ul> <li>Device Profile</li> </ul> | 📩 Cisco 🚿        | • |                |
|------------------------------------|------------------|---|----------------|
| Model Name                         |                  | ~ |                |
| Software Versio                    | n                | ~ |                |
| * Network De                       | rice Group       |   |                |
| Location                           | WEST             | ~ | Set To Default |
| IPSEC                              | No               | ~ | Set To Default |
| Device Type                        | All Device Types | ~ | Set To Default |
| Posture                            | Redirectionless  | ~ | Set To Default |

RADIUS Authentication Settings

RADIUS UDP Settings

Protocol RADIUS

| * Shared Secret Show | Shared Secret |  | Show |  |
|----------------------|---------------|--|------|--|
|----------------------|---------------|--|------|--|

ةكبشلا زاهج نيوكت

### ليمعلا دادمإ

ءادأل بسانملا فيرعتلا فلمو بسانملا جمانربلاب ليمعلا ديوزتل ناتقيرط كانه هيجوتلا ةداعإل ةلباق ريغ ةئيب يف ةيعضولا:

1. (رشنلا لبق) يوديلا دادمإلا 2. (بيولا ربع رشن) ليمعلا ريفوت لخدم) ≡. <u>Cisco Secure Client Profile Editor جمارب ليزنت</u> نم ەتيب≎تو <u>Cisco Secure Client Profile Editor ليزن</u>ت.

فيرعتلا فلم ررحم ةمزح

- 2. المرجم حتفا (ISE)): المدخ كرجم ةيعضو) الالك المالك المالك العام العام العام (الكلم) المالك المالك المالك ال
  - . عضولل هيجوتلا ةداعإ مدع قفدت نيكمت نيكمت نم دكأت •
  - \* ةدحاو ةيمجن ةمالع مدختسأ .لصاوفب ةلوصفم مداخلا مسا دعاوق نيوكتب مق يف PSN يأب لاصتالاب حامسلل لدبلا فرحأ ميقو ،PSN يأب لاصتالاب حامسلل .ةنيعم PSN FQDNs تاكبشب لاصتالا دييقتل PSN FQDNs وأ نيعم لاجم
  - اەلصف مت يتلا PSNs ةمئاق ديدحتل "لزنملاب لاصتالا" ةمئاق نيوكتب مق قيسنتلا مادختساب ليمعلا دادمإ ةباوب ذفنم ةفاضإ نم دكأت .ةلصافب FQDN:port وأ IP:port.

| Preferences | Preferences                              |             |           |                                  |        |                                    |
|-------------|------------------------------------------|-------------|-----------|----------------------------------|--------|------------------------------------|
|             | NAC Profile Editor                       |             |           |                                  |        |                                    |
|             | - Anent Behavior r                       |             |           | ID Address Charge                |        |                                    |
|             |                                          | -           |           | - Autor Call and Call            |        |                                    |
|             | Enable Signature Check                   |             |           | VLAN detection interval          | 0 Sec  |                                    |
|             | Enable Agent Log Trace                   |             |           | Ping or ARP                      | Ping 🗸 |                                    |
|             | Operate On Non-802. 1X Wireless Networks |             |           | Maximum timeout for ping         | 1 Sec  |                                    |
|             | Enable Posture Non-Redirection Flow      |             |           | Enable agent IP refresh          |        |                                    |
|             | Enable Stealth Mode                      |             |           | DHCP renew delay                 | 1 Sec  |                                    |
|             | Enable Stealth With Notification         |             |           | DHCP release delay               | 4 Sec  |                                    |
|             | Enable Rescan Button                     |             |           | Network transition delay         | Sec    |                                    |
|             | Disable UAC PopUp                        |             |           |                                  |        |                                    |
|             | BackOff Timer Limit                      | 30 Sec      |           |                                  |        |                                    |
|             | Log file size                            | 5 MB        |           |                                  |        |                                    |
|             | Remediation timer                        | Min         |           |                                  |        |                                    |
|             | Automated DART Count                     | 3           |           |                                  |        |                                    |
|             | Periodic Probe Interval                  | 30 × 10 min |           |                                  |        |                                    |
|             | Posture State Synchronisation Interval   | 0 Sec       |           |                                  |        |                                    |
|             | Posture State Synchronisation Probe List |             |           |                                  |        |                                    |
|             | Maximum time for CWA/BYOD probing        | 90 Sec      |           |                                  |        |                                    |
|             | Interval of CWA/BYOD probing             | 5 Sec       |           |                                  |        |                                    |
|             | Posture Protocol                         |             |           |                                  |        |                                    |
|             | Discovery host                           |             |           |                                  |        |                                    |
|             | Server name rules                        |             | *.aaam    | ex.com                           |        |                                    |
|             |                                          |             |           |                                  |        |                                    |
|             |                                          |             |           |                                  |        |                                    |
|             | Call Home List                           |             | ise30baaa | mex.aaamex.com:8443,ise30cmexaaa |        | Activate Windows                   |
|             | PRA retransmission time                  |             |           | 120 Se                           | c      | Go to Settings to activate Windows |

فيرعتلا فلم ررحم مادختساب يعضو فيصوت ليكشت

ىلع لوصحلل ليمعلا دادمإ ةسايس مسق نم 4 ةوطخلا ىلإ عجرا :ةظحالم .رمألا مزل اذإ ليمعلا دادمإ ةباوب ذفنم نم ققحتلا ةيفيك لوح تاميلعت

3. مادختسالا ديق "لزنملاب لاصتالا" ةمئاق لكل 2 ةوطخلا ررك. 4. <u>جمارب لېزنت</u> نم Cisco Secure Client ل قبسملا رشنلا ةمزح ليزنت.

Cisco Secure Client Pre-Deployment Package (Windows) - 19-Dec-2022 71.39 MB includes individual MSI files cisco-secure-client-win-5.0.01242 predeploy k9.zip Advisories □

- ا قئيہ يلع فيرعتلا فلم ظفحا .5 ISEPostureCFG.xml
- ىلٍ تافلملا خسنا وأ ،فيشرأ فلم يف تيبثتلاو صيصختلا تافلم عيزوتب مق .6 ءالمعلا

ىلع اضيأ ةدوجوم Cisco نم ةنمآلا ليمعلا تافلم سفن نأ نم دكأت :ريذحت امو ISE و ASA نمآلا ةيامحلا رادج :اهب لاصتالل ططخت يتلا ةيسيئرلا ذفانملا ليمعلا ريفوتل ISE نيوكت بجي ،يوديلا دادمإلا مادختسا دنع ىتح .كلذ ىلإ ليمعلا ديوزت ةسايس نيوكت مسق ىلإ عجرا .قباطملا جمانربلا رادصإ مادختساب .قيليصفت تاميلعت يلع لوصحلل

و Core ةيطمنلا تادحولا تيبثتل دادعإلا ليغشتب مقو zip فلم حتفا ،ليمعلا ىلع .7 ةدحو لك تيبثتل ةيدرفلا msi تافلم مادختسإ نكمي ،كلذ نم الدب .ISE Posture الوأ ةيطمنلا Core-VPN ةدحو تيبثت نم دكأتلا بجي ،ةلاحلا هذه يف ،ةيطمن.

| Name                                                      | Type                      |
|-----------------------------------------------------------|---------------------------|
| Profiles                                                  | File folder               |
| Setup                                                     | File folder               |
| B cisco-secure-client-win-5.0.01242-core-vpn-predeploy-k  | Windows Installer Package |
| 😼 cisco-secure-client-win-5.0.01242-dart-predeploy-k9     | Windows Installer Package |
| 😥 cisco-secure-client-win-5.0.01242-iseposture-predeplay- | Windows Installer Package |
| 😥 cisco-secure-client-win-5.0.01242-nam-predeploy-k9      | Windows Installer Package |
| 😥 cisco-secure-client-win-5.0.01242-nvm-predeploy-k9      | Windows Installer Package |
| B cisco-secure-client-win-5.0.01242-posture-predeploy-k9  | Windows Installer Package |
| 😥 cisco-secure-client-win-5.0.01242-sbl-predeploy-k9      | Windows Installer Package |
| 😥 cisco-secure-client-win-5.0.01242-umbrella-predeploy-k6 | Windows Installer Package |
| E Setup                                                   | Application               |
| setup                                                     | HTML Application          |

Cisco Secure Client ل قبسمال رشنال ةمزح تايوتحم

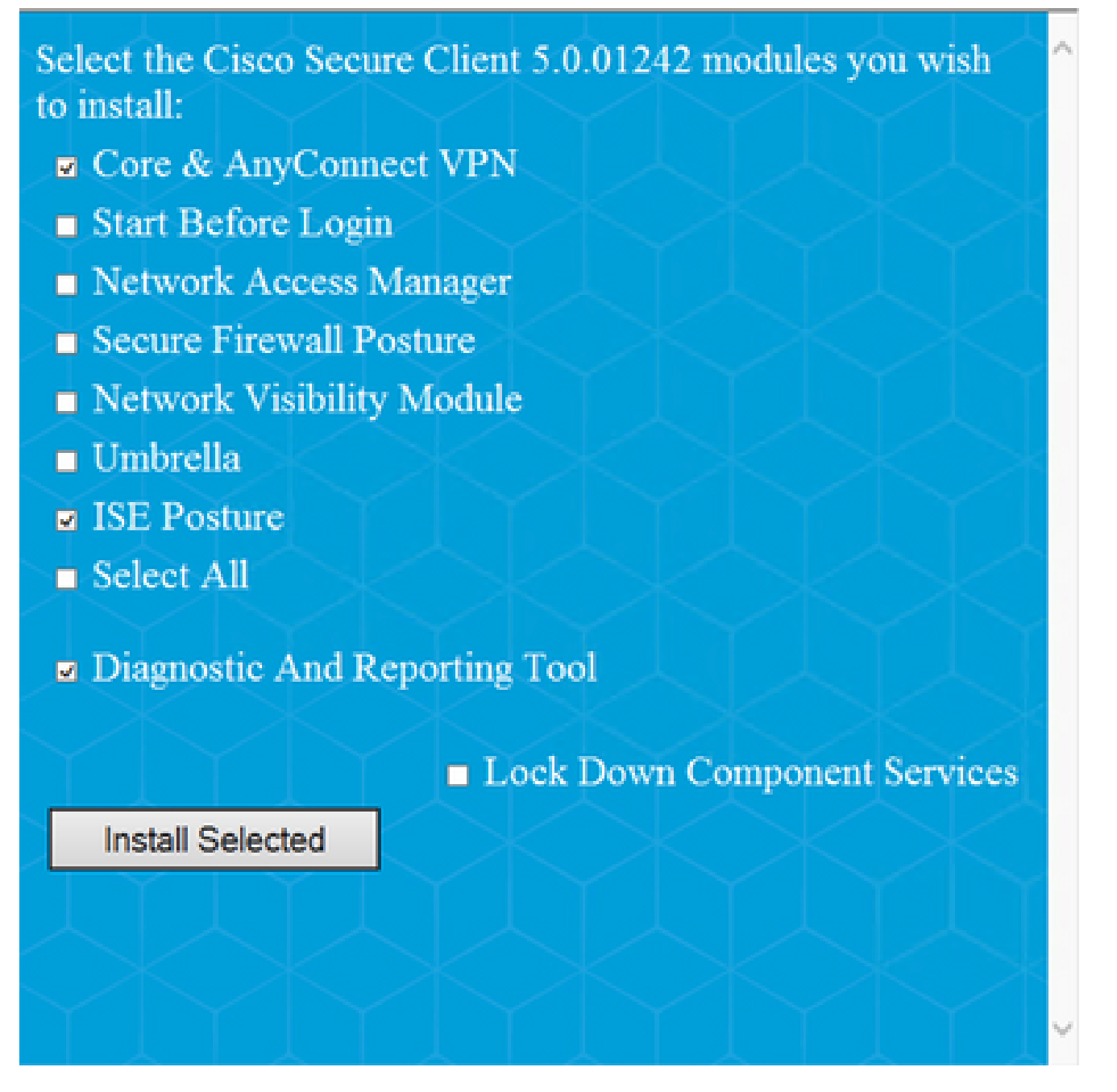

Cisco نم نمآلا ليمعلا تبثم

ضارغأل اەمادختسا متيس يتلا ريراقتلا دادعاو صيخشتلا ةادأ تيبثت :حيملت اەحالصاو ءاطخألا فاشكتسأ.

- : الما عقاوم الما عن الما عضول الما عن عن الم خسنا: ٢٠ الما عن الما عن الما عن ٤٠ الما عن ٤٠ الما عن ٤٠ الما ع
  - Windows: %ProgramData%Cisco Secure Client/ISE Posture
  - ∍ ليغشتلا ماظن MacOS: /opt/cisco/secure/iseposture/

(بيولا رشن) ليمعلا ريفوت لخدم

isco Secure Client ISE Posture Module ةدحو تيبثتل ISE ليمع دادمإ لخدم مادختسإ نكمي Oisco Secure Client ISE Posture Module ناك أذإ هدحو عضولا فيرعت فلمو

 $\times$ 

ليمعلا ىلع لعفلاب ةتبثم ةيطمنلا ISE Posture ةدحو.

- 1. لمعلاا زكارم ىلإ لقتنا ةقيرط لقح عقوم ددحو لخدملا تادادعإ مسق عيسوتب مق .ةباوبلا نيوكت حتفل يف ةقداصملل همادختسإ متيس يذلا ةيوهلا ردصم لسلست ددحو ،ةقداصملا .لخدمل
- 2. ليمعلا دادمإ لخدم مادختسال ةلوخملا ةيجراخلاو ةيلخادلا ةيوهلا تاعومجم نيوكت.

| Authentication method: *                                                                                                    | Certificate_Request                             | _Sequence 🗸                                           |
|----------------------------------------------------------------------------------------------------|-------------------------------------------------|-------------------------------------------------------|
|                                                                                                    | Configure authentication                        | methods at:                                           |
|                                                                                                    | Administration > Ident<br>Identity Source Seque | ity Management > nces                                 |
| Configure authorized groups<br>User account with Super admin privilege                                                                 | e or ERS admin privilege                        | will have access to the portal                        |
| Available                                                                                                    | 0                                               | Chosen                                                |
| ADAAMEX:aaamex.com/AAAUnit/AA<br>ADAAMEX:aaamex.com/Builtin/Acco<br>ADAAMEX:aaamex.com/Builtin/Admi<br>ADAAMEX:aaamex.com/Builtin/Back | AGroup                                          | provisioning<br>ADAAMEX:aaamex.com/Users/Domain Users |
| ADAAMEX:aaamex.com/Builtin/Certi                                                                                                    | ficate Servi                                    | Clear all                                             |

لخدملا تادادعإ يف ةدمتعملا تاعومجملاو ةقداصملا بولسأ

يذلاا URL ناونع نيوكتب مق (FQDN) لماكلاب لەؤملا لاجملا مسا لقح يف .3 لخدأ ،ةددعتم FQDN تاكبش نيوكتل .ةباوبلا ىلإ لوصولل ءالمعلا ممدختسي لصاوفب ةلوصفملا ميقلا.

| Fully qualified domain name (FQDN): | clientprovisioning.aaamex                        |
|-------------------------------------|--------------------------------------------------|
| Idle timeout:                       | 10<br>1-30 (minutes)                             |
| Display language:                   | <ul> <li>Use browser locale</li> </ul>           |
|                                     | Fallback language: English - English             |
|                                     | O Always use: English - English $\smallsetminus$ |

- 4. مداخ نيوكتب مق DNS ةمئاقب ةصاخلا PSNs ىلإ لخدملا URL لحل DNS (مداوخ) مداخ نيوكتب مق الما Home المات
- تيبثتل ةباوبلا ىلإ لوصولل نييئاەنلا نيمدختسملل FQDN ريفوتب مق .5 جمانرب ISE Posture (تامدخ كرحم ةيعضو) الالا

تاداەش ةلسلس ىلع ءالمعلا يوتحي نأ بجي ،لخدملاب صاخلا FQDN مادختسال :ةظحالم ،ەب قوثوملا نزخملا يف ةتبثملا لخدملا تاداەش ةلسلس ىلإ ةفاضإلاب PSN لوؤسم ةكبش لقح يف لخدملاب صاخلا FQDN ىلع لوؤسملا ةداەش يوتحت نأ بجي امك نيزختلا

#### ليمعلا ريفوت جەن

ربع رشنلا وأ قبسملا رشنلا) دادمإلا عون نع رظنلا ضغب ISE ىلع ليمعلا دادمإ نيوكت بجي قياهنلا طاقن ىلع Cisco Secure Client تيبثتل همادختسإ متي يذلا (بيولا.

1. ترب مق Cisco Secure Client Webdeploy جمارب ليزنت نم Cisco Secure Client Webdeploy قمزح ليزنتب مق 1

Cisco Secure Client ل بيولا رشن ةمزح

<u>. Cisco جمارب لـيزنت</u> نم بيولا ربع ةيطمنلا قفاوتلا ةدحو رشنل ةمزح ثدحاً ليزنتب مق .2</u>

| A | ll Release          | ~ | AnyConnect 4.x & Secure Client 5.x is available to customers with A migration, please see the AnyConnect ordering guide at: http://www | AnyConnect Plus or Apex<br>w.cisco.com/c/dam/en/us | icenses. For information<br>/products/security/anyco | on Plus/Apex licenses and<br>nnect-og.pdf |
|---|---------------------|---|----------------------------------------------------------------------------------------------------|----------------------------------------------------|------------------------------------------------------|-------------------------------------------|
|   | SecureFWPosture     | > |                                                                                                    |                                                    |                                                      |                                           |
|   | ISEComplianceModule | ~ | File Information                                                                                                    | Release Date =                                     | Size                                                 |                                           |
|   | ISEComplianceModule |   | ISE Posture Compliance Library - Windows / Head-end                                                                                    | 30-Jan-2023                                        | 19.59 MB                                             | <u>+</u> \;                               |
|   | Android             | > | version 4.3 and later along with ISE 2.1 and later. Cisco Secure                                                                       |                                                    |                                                      |                                           |
|   | NVM                 | > | Client 5.x along with ISE 2.7 and later.<br>cisco-secure-client-win-4.3.3335.6146-isecompliance webdeploy-                             | 9                                                  |                                                      |                                           |
|   | 5.0                 | > | Advisories 📑                                                                                                    |                                                    |                                                      |                                           |

ISE قڧاوت ةدحول بيولا ربع رشنلا ةمزح

قوف رقناو ISE، لمعلا زكارم ىلإ لقتنا Posture > Client Provisioning > Resources > لمعلا زكارم ىل لقتنا ةمئاقلا نم Cisco نم ةمدقملا مزحلا ددح .يلحملا صرقلا نم ليمعلا دراوم<ةفاضإ اهليزنت مت يتلا Cisco Secure Client Webdeploy قمزح ليمحتب مقو ةئفلا قلدسنملا

| Agent Resources From Li | carbiak > Agent Resources Hi | on Local LNR     |                   |              |                                |  |
|-------------------------|------------------------------|------------------|-------------------|--------------|--------------------------------|--|
| Agent Resources         | From Local Disk              |                  |                   |              |                                |  |
|                         |                              |                  |                   |              |                                |  |
| Category                | Cisco Provided Par           | ikages           | ~ 0               |              |                                |  |
|                         | Browse_ cisco-se             | icure-client-wir | -5.0.01242-webd   | eploy-k9.pkg |                                |  |
|                         | ✓ АлуConnect Upl             | oaded Reso       | rces              |              |                                |  |
|                         | Name                         | . Тур            |                   | Version      | Description                    |  |
|                         | AnyConnectDeaktopWindo       | wa S.D., AnyO    | onectDesktopWind. | 5.0.1242.0   | Class Secure Client for Winds. |  |
|                         |                              |                  |                   |              |                                |  |

🛀 📼 .ةيطمنلا قفاوتلا ةدحو ليمحتل ةيلمعلا سفن ررك .اقبسم

ISE ىلإ Cisco نم ةمدقملا مزحلا ليمحت

- 4. فيرعت فلم < ةفاضإ قوف رقنا ،دراوملا بيوبتلا ةمالع ىلإ ةدوعلاب Posture. فيصوتلا يف
  - الخاد فيرعتلا فلم ديدحتل همادختسإ نكمي مسا نيوكتب مق ا
  - \* ةدحاو ةيمجن ةمالع مدختسأ .لصاوفب ةلوصفم مداخلا مسا دعاوق نيوكتب مق
     يأب لاصتال اب حامسلل لدبلا فرحأ ميقو ،PSN يأب لاصتال اب حامسلل

وأ نيعم لااجم PSN FQDNs وأ نيعم لااجم • اهلصف مت يتلا PSNs قمئاق ديدحتل "لزنملاب لاصتالا" قمئاق نيوكتب مق قيسنتلا مادختساب ليمعلا دادمإ ةباوب ذفنم ةفاضإ نم دكأت .ةلصافب

\* Name: CSC Redirectionless
Description:
Redirectionless Posture LAB - 2 PSNs

#### .IP:port وأ FQDN:port

ISE Posture Profile I فيرعت فلم نيوكت

#### Posture Protocol

| Parameter               | Value                | Notes                                                                                                    | Description                                                                                                    |
|-------------------------|----------------------|----------------------------------------------------------------------------------------------------|----------------------------------------------------------------------------------------------------|
| PSA retransmission time | 1206405              |                                                                                                    | This is the agent netry period if there is a Passive Reasonsment<br>communication failure                                                                                                    |
| Retransmission Delay    | 6004C1               | Default Value: 60. Acceptable<br>Range between 5 to 300. Accept<br>only integer Values.                                                                                                    | Time (in seconds) to wait before retrying.                                                                                                    |
| Patranamiasion Limit    | 4                    | Default value: 4. Acceptative Range<br>between 0 to 10. Accept only<br>imager Values.                                                                                                    | Number of retries allowed for a message.                                                                                                    |
| Discovery front         |                      | IPvI or IPvE addresses or FQDNs.<br>IPvE address should be without<br>square brackets[]                                                                                                    | Error any IP address or IFGDN that is routed through a NAD. The NAD detects and redirects that http traffic to the Client Provisioning portal.                                                   |
| * Server name sules     | *.aaamex.com         | need to be blank by default to<br>force admin to enter a value. ***<br>means agent will connect to all                                                                                                    | A list of wildcarded, commo-separated names that defines the servers that the agent can connect to .E.g. * .ciscs.com*                                                                           |
| Cell Home List.         | rex.aaamex.com.8443, | Let of IPv6 or IPv6 addresses,<br>FODNs with or without port must<br>be comma-separated and with<br>cotor in testesen the IP<br>address/TGDN and the port,<br>Example: Praddress/TGDN-Port<br>(Port number should be the same,<br>specified in the Client Provisioning<br>portal) | A list of IP addresses, that defines the all the Policy service nodes that the agent will try to connect to if the PSN that authenticated the endpoint doesn't respond for some reason.          |
| Back-off Timer          | 30                   | Enter value of back off timer in<br>seconds, the supported range is<br>between 10s - 600s.                                                                                                    | Anyconnect agent will continuously try to reach discovery targets<br>(redirection targets and previously connected PSNs) by sending the<br>discovery peckets till this may time timit is reached |

ISE Posture Profile II فيرعت فلم نيوكت

ىلإ لقتنا ،"لزنملاب لاصتالا ةمئاق" يف ەمادختسإ بجي يذلا ذفنملا ىلع روثعلل ديق لخدملا ددحو ،ليمعلا ديوزت لخدم<Posture > Client Provisioning < لمعلا زكارم ق مث ،مادختسالا.

# Portals Settings and Customization

| Portal Name:<br>Client Provisioning Portal (default) |      | Description:<br>Default portal and user experience user |
|------------------------------------------------------|------|---------------------------------------------------------|
| Language File                                        | ~    |                                                         |
| Portal test URL                                      |      |                                                         |
| Portal Behavior and Flow Settings                    | 5    | Portal Page Customization                               |
| Portal & Page Settings                               |      |                                                         |
| Portal Settings                                      |      |                                                         |
| HTTPS port:*                                         | 8443 | 1                                                       |
|                                                      |      | (8000 - 8999)                                           |

ليمعلا دادمإ ةباوب ذفنم

ةمزح ددح .AnyConnect نيوكت < ةفاضإ قوف رقنا ،دراوملا بيوبتلا ةمالع ىلإ ةدوعلاب .5 .اەمادختسإ متيس يتلا ةيطمنلا قفاوتلا ةدحوو Cisco Secure Client

قباطت نم دكأتف ،ءالمعلاا ىلع اقبسم Cisco Secure Client رشن مت اذإ :ريذحت رشنل FTD وأ ASA مادختسإ مت اذإ .ةياهنلا طاقن ىلع رادصإلاا عم ISE ىلع رادصإلا كلذك زاهجلا اذه ىلع دوجوملا رادصإلا قباطتي نأ بجيف ،بيولا.

هؤاشنإ مت يذلا صيصختلا فلم ددحو عضولا ديدحت مسق ىلإ لفسأل ريرمتلاب مق .6

| control portant ( acoupt.                                                                                                    | Ciscosecureonentoeskiopminoows 5.       |
|----------------------------------------------------------------------------------------------------|-----------------------------------------|
| * Configuration Name:                                                                                                    | AnyConnect Configuration Redirectionles |
| Description:                                                                                                    | 155 Redirectioniess Posture LAB         |
| Description Value Not                                                                                                    | les                                     |
| Compliance Module                                                                                                    | splianceModuleWindows 4.3.3335.6146~    |
|                                                                                                    |                                         |
| Cisco Secure Client M                                                                                                    | Module Selection                        |
| Cisco Secure Client M                                                                                                    | Nodule Selection                        |
| Cisco Secure Client M<br>ISE Posture<br>VPN                                                                                                    | Adule Selection                         |
| Cisco Secure Client M<br>ISE Posture<br>VPN<br>Network Access Manager                                                                                | Adule Selection                         |
| Cisco Secure Client M<br>ISE Posture<br>VPN<br>Network Access Manager<br>Secure Firewall Posture                                                     | Aodule Selection                        |
| Cisco Secure Client M<br>ISE Posture<br>VPN<br>Network Access Manager<br>Secure Firewall Postare<br>Network Visibility                               | Acdule Selection                        |
| Cisco Secure Client M<br>ISE Posture<br>VPN<br>Network Access Manager<br>Secure Finewall Posture<br>Network Visibility<br>Untrolla                   | Aodule Selection                        |
| Cisco Secure Client M<br>ISE Posture<br>VPN<br>Network Access Manager<br>Secure Firenali Posture<br>Network Volbitky<br>Umbrella<br>Sam fetore Logon | Actule Selection                        |

🚟 .نيوكتلا ظفحل ةحفصلا لفسأ يف لاسرا قوف رقنا .1 ةوطخلا يف

Profile Selection

| * ISE Posture | CSC Redirectionless | $\sim$ |
|---------------|---------------------|--------|
| VPN           |                     | ~      |

فيرعتلا فلم ديدحت

جەنلا عقوم ددح .ليمعلا دادما ةسايس<ليمعلا دادعا<Posture<لمعلا زكارم ىلإ لقتنا .7 يف + ةمالع قوف رقنا .ريرحت قوف رقناو بولطملا ليغشتلا ماظن يف مدختسملا ليكولا نيوكت مسق لفسأ 5 ةوطخلا نم AnyConnect نيوكت ددحو جئاتنلا دومع.

طورشلا لقح مدختسأ ،ةددعتملا "لزنملاب لاصتالا" مئاوق ةلاح يف :ةظحالم متي ،لاثملا يف .نيلثامملا ءالمعلا ىلإ حيحصلا فيرعتلا فلم عفدل ىرخألا يف هعفد متي يذلا عضولا فيرعت فلم ديدحتل زامجلا عقاوم ةعومجم مادختسإ جەنلا

،ليغشتلا ماظن سفن ل ةددعتم ليمع ريفوت تاسايس نيوكت مت اذإ :حيملت ددحملا ليمعلا نوكي نأ بجي هنأ يأ ،لدابتم لكشب ةصاخ اهلعج نسحتسملا نمف RADIUS تامس مادختسإ نكمي .ةرم لك يف دحاو جهن ىلع طغضلا ىلع طقف ارداق ىرخأو ةسايس نيب زييمتلل ىرخأ طورش دومع تحت

| Agent | Configuration |
|-------|---------------|
|-------|---------------|

ect Configuration Redirectionless~

### Native Supplicant Configuration

Choose a Config Wizard  $\sim$ 

## Choose a Wizard Profile

ليمعلا ديوزت ةسايس ليكو نيوكت

#### **Client Provisioning Policy**

Define the Client Provisioning Policy to determine what users will receive upon login and user session initiation: For Agent Configuration: version of agent, agent profile, agent compliance module, and/or agent customization package. For Native Supplicant Configuration: wizard profile and/or wizard. Drag and drop rules to change the order.

| $\sim$ |     |            |    |                 |     |                   |     |                                                 |      |                                                                            |        |
|--------|-----|------------|----|-----------------|-----|-------------------|-----|-------------------------------------------------|------|----------------------------------------------------------------------------|--------|
|        |     | Rule Name  |    | Identity Groups |     | Operating Systems |     | Other Conditions                                |      | Results                                                                    |        |
| :      | : 🗹 | IOS        | If | Any             | and | Apple iOS All     | and | Condition(s)                                    | then | Cisco-ISE-NSP                                                              | Edit 🗸 |
| :      | : 🔽 | Android    | lf | Any             | and | Android           | and | Condition(s)                                    | then | Cisco-ISE-NSP                                                              | Edit 🐱 |
| :      | : 🔽 | Windows    | If | Any             | and | Windows All       | and | DEVICE:Location EQUALS All<br>Locations#US#WEST | then | AnyConnect<br>Configuration<br>Redirectionless                             | Edit 🗸 |
| :      | : 🔽 | MAC OS     | If | Any             | and | Mac OSX           | and | Condition(s)                                    | then | MacOS Configuration<br>And MacOsXSPWizard<br>2.7.0.1 And Cisco-ISE-<br>NSP | Edit 🗸 |
| :      | :   | Chromebook | If | Any             | and | Chrome OS All     | and | Condition(s)                                    | then | Cisco-ISE-Chrome-NSP                                                       | Edit 🗸 |
|        |     |            |    |                 |     |                   |     |                                                 |      |                                                                            |        |

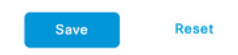

Is Upgrade Mandatory

J

ليمعلا ريفوت جەن

قفاوتملا عضولا فيرعت فلمو "لزنملاب لاصتالا" ةمئاق لكل 7 ىلإ 4 نم تاوطخلا ررك .8 ةداعاٍ ءالمعل تافيصوتلا سفن مادختساٍ نكمي ،ةطلتخملا تائيبلل .مادختسالا ديق .هيجوتلا

دامتعالا

### ليوختلا فيرعت فلم

- يف مكحتلا مئاوق < ضيوفتلا < جئاتنلا < ةسايسلا رصانع < ةسايسلا ىل ل قتنا .1 ةفاضا قوف رقناو ليزنتلل ةلباقلا (ACL) لوصولا.
- ةكرحب حامسلل (DACL) ةيساسألا ةينبلا ىلإ لوصولا يف مكحت ةمئاق ءاشنإب مق .2 نم دكأت .ىرخألا رورملا ةكرح رظحو ISE PSNs و (اهمادختسإ مت اذإ) DHCP و DNS ىلإ رورملا يئاهنلا قفاوتملا لوصولا لبق لوصولل ةيرورض ىرخأ رورم ةكرح يأل حامسلا

| * Name         | redirectionless_posture                                                                                                    |  |  |  |  |  |  |  |  |  |
|----------------|----------------------------------------------------------------------------------------------------|--|--|--|--|--|--|--|--|--|
| Description    | DACL used for posture with ise30basamex and ise30cmexaaa                                                                                                    |  |  |  |  |  |  |  |  |  |
| IP version     | ⊛ IPv4 ◯ IPv6 ◯ Agnostic ()                                                                                                    |  |  |  |  |  |  |  |  |  |
| * DACL Content | 1234567       permit udp any any eq donain         5910111       permit udp any any eq bootps         permit lp any host epon 1 P address-         permit lo any host epon 2 P address-         permit lo any host epon 2 P address-         permit lo any any any         523123         233425         523233         333536         333536         334354         Check DACL Syntax         Recheck       > |  |  |  |  |  |  |  |  |  |

DACL ةىئىەت

permit udp any any eq domain permit udp any any eq bootps permit ip any host

permit ip any host

deny ip any any

ىلإ لوصولا يف مكحتلا مئاوق ثلاثلا فرطلا ةزمجأ ضعب معدت ال دق :ريذحت ةيفصتلا لماع فرعم مادختسإ يرورضلا نم ،تالاحلا هذه لثم يف ،(DACLs) لقنلا اذإ .تامولعملا نم ديزم ىلع لوصحلل دروملا قئاثو عجار .دروملل ةددحم ىرخأ تامس وأ دكأتف ،(DACL) ةيساسألا ةينبلل لوصولا يف مكحتلا مئاوق مادختسإ متي مل .قكبشلا زاهج يف ةقباطملا (ACL) لوصولا يف مكحتلا مئاوق مرادختس متي مل

فيرعت تافلم< ضيوفتلا<جئاتنلا < ةسايسلا رصانع < ةسايسلا ىل القتنا .3 ةمئاق مسا ددحو ليوختلا فيرعت فلم ةيمستب مق .ةفاضإ قوف رقناو ضيوفتلا ةمئاق ددح ،ةلدسنملا ةمئاقلا نم .ةكرتشملا ماهملا نم (DACL) لوصولاب مكحتلا

يف مكحتلا الله المواشن من يتال (DACL) تي المال المي المال الموصول الله عن مكمتا 2. ليوختارا في عن فارم

لقنلا ىل لوصولا يف مكحتلا مئاوق مادختسإ متي مل اذإ :ةظحالم (DACL)، ةمدقتملا ةمسلا تادادعإ وأ ةكرتشملا ماهملا نم ةيفصتلا لماع فرعم مدختساف قلباقملا (ACL) لوصولا يف مكحتلا ةمئاق مسا ىلع طغضلل.

ةبسنلاب .مادختسالا ديق "لزنملاب لاصتالا" ةمئاق لكل 3 ىلإ 1 نم تاوطخلا ررك .4 ةداعإل طقف دحاو ليوخت فيصوت دوجو يرورضلا نم نوكي ،ةطلتخملا تائيبلل دنتسملا اذه قاطن جراخ هيجوتلا ةداعإل ليوختلا فيرعت فلم نيوكت .هيجوتلا

ليوختلا ةسايس

- ا ءاشنإب مق وأ مادختسالا ديق جەنلا ةعومجم حتفاو جەنلا تاعومجم < جەنلا ىلإ لقتنا .1 ةديدج ةعومجم.
- مادختساب ليوخت ةسايس ءاشنإب مق .ليوختلا جەن مسق ىلإ لفسأل ريرمتلاب مق .2 مت يذلا ليوختلا فيرعت فلم ددحو قفاوتم Session PostureStatus NOT\_EQUALS قباسلا مسقلا يف ەۋاشنإ.

| $\vee$ | Authorization | Policy | (4) |
|--------|---------------|--------|-----|
|--------|---------------|--------|-----|

|   |        |                 |     |                                                                                                    | Results                          |          |                  |          |      |         |
|---|--------|-----------------|-----|----------------------------------------------------------------------------------------------------|----------------------------------|----------|------------------|----------|------|---------|
| Ð | Status | s Rule Name     |     | Conditions                                                                                                    | Profiles                         |          | Security Groups  |          | Hits | Actions |
| 0 | Searc  | sh              |     |                                                                                                    |                                  |          |                  |          |      |         |
|   | 0      | Compliant       | Ŀ   | Session-PostureStatus EQUALS Compliant                                                                                                    | Compliant access $\times$        | ~+       | Select from list | ~+       | 0    | ŝ       |
|   | 0      | Redirectionless | AND | E         DEVICE-Posture EQUALS Posture#Redirectionless           Image: DEVICE-Location EQUALS All Locations#US#WEST         Locations#US#WEST           E         Session-PostureStatus NOT_EQUALS Compliant | Redirectionless posture $\times$ | <u> </u> | Select from list | ~+       | 0    | ŝ       |
|   | 0      | Redirection     | AND | E Session-PostureStatus NOT_EQUALS Compliant     DEVICE-Posture EQUALS Posture#Redirection                                                                                                    | Redirection posture $\times$     | ~+       | Select from list | <u> </u> | 0    | ŝ       |
|   | 0      | Default         |     |                                                                                                    | $DenyAccess \times$              | ~+       | Select from list | ~+       | 0    | ŝ       |

ليوختلا تاسايس

"لزنملاب لاصتالا" ةمئاق مادختسإ عم ليوخت فيرعت فلم لكل 2 ةوطخلا ررك .3 طقف ةدحاو ليوخت ةسايس دوجو مزلي ،ةطلتخملا تائيبلل ةبسنلاب .اهل ةلباقملا ميجوتلا ةداعإل.

# اهحالصإو ءاطخألا فاشكتسا

ISE ىلع (قلعم) قيبطتال لباق ريغ Posture و Cisco Secure Client عم قفاوتم

ةيمەولا/ةيروصلا تاسلجلا

ةعطقتم لشف تالاح ءاشنإ ىلإ رشنلا يف ةيمەو لمع تاسلج دوجو يدؤي نأ نكمي زاجتحإ ىلإ يدؤي امم ەيجوتلا ةداعإل لباقلا ريغ عضولا فاشتكا عم ودبي ام ىلع ةيئاوشعو ةەجاو رەظت امنيب ISE ىلع قيبطتلل لباق ريغ/فورعم ريغ عضو يف نيمدختسملا مدختسم

بلط ةطساوب اهؤاشنإ متي .ةطشن دعت مل ةميدق تاسلج يه <u>قميدقلا لمعلا تاسلج</u> ىلع يبساحم فقوت يأ يقلت متي ال نكلو ةبساحم ةيادبو ةقداصم.

اهؤاشنإ متي .نيعم PSN يف عقاولا يف ةطشن نكت مل تاسلج يه <u>قيمهول ا تاسلچلا</u> حسمل PSN ىلع يبساحم فقوت يأ يقلت متي ال نكلو ةبساحملل تقؤم ثيدحت ةطساوب ةسلجلا.

ةيوەلا ديدحت

ماظنلا حسم يف مدختسملا PSN نم ققحت ،ةيمەو/ةيمەو لمع ةسلج يف ةلكشم ديدحتل ةقداصملا ذيفنتب موقي يذلا PSN عم نراقو ليمعلا ىلع:

رسيألا نكرلا يف سورتلا زمر قوف رقنا ،"نمآلا ليمعلا" Cisco مدختسم ةهجاو يف .1 لقتناو (ISE) ةيوهلا تامدخ كرحم ةيعضو مسق حتفا ،ىرسيلا ةمئاقلا نم .يلفسلا

#### لاصتالا تامولعم" يف جەنلا مداخ ظحال .تايئاصحإلا بيوبت ةمالع ىل!. (% Cisco Secure Client

| ululu<br>cisco                                       | Secure Clie                 | ent                                                                                                    | 1   |
|------------------------------------------------------|-----------------------------|----------------------------------------------------------------------------------------------------|-----|
| Status Overview                                      | ISE                         | E Posture                                                                                                    |     |
| AnyConnect VPN                                       | Prefe                       | eferences Statistics Security Products Scan Summary Message History                                                                                                    |     |
| ISE Posture                                          | ><br>C<br>A<br>Li<br>M<br>R | Compliance Information         Current Status:       Compliant         Acceptable Use Policy:       Unknown         Latest Scan Start Time:       Mon Apr 3 18:30:15 2023         Missing Requirements:       None         Remaining Optional Updates:       None | - • |
| Collect diagnostic inf<br>installed comp<br>Diagnosi | formation for all tics      | Compliance Module Version: 4.3.335.6146<br>Connection Information Policy Server: ise30cmexaaa.aaamex.com                                                                                                    | ~   |

×

Cisco Secure Client يف ((ISE) ةيوەلا تامدخ كرحم ةيعضو) Cisco Secure ل

#### 2. يلي ام ظحال ،ةرشابملا ISE RADIUS تالجس يف

- عضولا ةلاح يف رييغت •
- مداخلا يف رييغت •
- ليوختلا فيرعت فلمو ليوختلا ةسايس يف رييغت دجوي ال
- رشابم CoA لجس دجوي ال •

|   | Time                    | Status | Details | Repea | Identity        | Endpoint    | Authorization Policy           | Server       | Posture Status |   | Authorization Profiles  |
|---|-------------------------|--------|---------|-------|-----------------|-------------|--------------------------------|--------------|----------------|---|-------------------------|
| × |                         |        | ~       |       | Identity        | Endpoint ID | Authorization Policy           | Server       | Posture Status |   | Authorization Profiles  |
|   | Apr 03, 2023 07:32:52.3 | 0      | 0       | 0     | redirectionless | 00:50:5     | Posture Lab >> Redirectionless | ise30cmexaaa | Compliant      | ÷ | Redirectionless posture |
|   | Apr 03, 2023 07:32:40.7 |        | ò       |       | #ACSACL#-IP     |             |                                | ise30baaamex |                | ÷ |                         |
|   | Apr 03, 2023 07:32:40.6 |        | Q       |       | redirectionless | 00:50:5     | Posture Lab >> Redirectionless | ise30baaamex | NotApplicable  | ÷ | Redirectionless posture |

ةيمەولا/ةيحطسلا لمعلا ةسلجل ةيحلا تالجسلا

مداخ ىلا مبتنا .ةقداصملل طشن لجس رخآ وأ ةرشابملا لمعلا ةسلج ليصافت حتفا .3 دوجو ىلا ريشي كلذ ناف ،1 ةوطخلا يف ظحالملا مداخلا نع افلتخم ناك اذإ ،جەنلا ةيمەولا/ةطيسبلا لمعلا تاسلج يف ةلكشم.

### Overview

| Event                 | 5200 Authentication succeeded  |
|-----------------------|--------------------------------|
| Username              | redirectionless                |
| Endpoint Id           | 00:50:56:B3:3E:0E ⊕            |
| Endpoint Profile      | Windows10-Workstation          |
| Authentication Policy | Posture Lab >> Default         |
| Authorization Policy  | Posture Lab >> Redirectionless |
| Authorization Result  | Redirectionless posture        |

| Authentication Details |                               |
|------------------------|-------------------------------|
| Source Timestamp       | 2023-04-03 19:32:40.691       |
| Received Timestamp     | 2023-04-03 19:32:40.691       |
| Policy Server          | ise30baaamex                  |
| Event                  | 5200 Authentication succeeded |
| Username               | redirectionless               |

رشابملا لجسلا ليصافت يف دوجوملا جەنلا مداخ

### الحل

```
<u>هسلج ليلد</u> قيبطتب ISE 3 نم 2.7 و 6 حيحصتلا قوف ةدوجوملا ISE تارادصإ موقت RADIUS من ISE من المعلية موقت.
هاجتا نودب عضومت قفدت يف ةيمهولا/ةطيسبلا لمعلا قسلج ويرانيسل لحك.
```

| Deployment Licensin         | g Certificates Logging Maintenance Upgrade Health Checks Backup & Restore Admin Access Setting                                                                        |
|-----------------------------|----------------------------------------------------------------------------------------------------|
| FIPS Mode                   |                                                                                                    |
| Security Settings           | RADIUS Session Directory                                                                                                    |
| Alarm Settings              | Enable the PADILIS Session Directory (PSD) feature to store the user session information and conjugate it across the                                                  |
| Posture                     | <ul> <li>PSNs in a deployment. The RSD stores only the session attributes that are required for CoA.</li> </ul>                                                       |
| Profiling                   | Enable RADIUS Session Directory                                                                                                    |
| Protocols                   | >                                                                                                    |
| Pada da Pada a              | Endpoint Owner Directory                                                                                                    |
| Enapoint Scripts            | Enable the Endpoint Owner Directory (EPOD) feature to store the PSN FQDN of each MAC address connecting to                                                            |
| Proxy                       | ISE and replicate this data across the PSNs in a deployment. The EPOD is used for profiling service, disabling this option will use lenary Profiler owners directory. |
| SMTP Server                 | Enable Endnoist Owner Directory                                                                                                    |
| SMS Gateway                 |                                                                                                    |
| System Time                 | 6                                                                                                    |
| ERS Settings                | Advanced Settings                                                                                                    |
| API Gateway Settings        | Configure the following options for RSD and EPOD.                                                                                                    |
| Network Success Diagnostics | >                                                                                                    |
| DHCP & DNS Services         | Batch size                                                                                                    |
| Max Sessions                | 10 0 Items ①                                                                                                    |

RADIUS ةسلج ليلد نيكمت

نع PSN تاكبش عيمج ىلع ليغشتلا ديق ISE قلسارم ةمدخ نأ نم ققحت ISE CLI نم 2. تاقيبطتلا قلاح راهظإ رمألا ليغشت قيرط.

| ise30cmexaaa/admin# show application | status ise |               |
|--------------------------------------|------------|---------------|
| ISE PROCESS NAME                     | STATE      | PROCESS ID    |
| Database Listener                    | running    | 12434         |
| Database Server                      | running    | 112 PROCESSES |
| Application Server                   | running    | 33093         |
| Profiler Database                    | running    | 19622         |
| ISE Indexing Engine                  | running    | 42923         |
| AD Connector                         | running    | 60317         |
| M&T Session Database                 | running    | 19361         |
| M&T Log Processor                    | running    | 33283         |
| Certificate Authority Service        | disabled   |               |
| EST Service                          | disabled   |               |
| SXP Engine Service                   | disabled   |               |
| Docker Daemon                        | running    | 14791         |
| TC-NAC MongoDB Container             | running    | 18594         |
| TC-NAC Core Engine Container         | running    | 18981         |
| VA Database                          | running    | 53465         |
| VA Service                           | running    | 53986         |
| pxGrid Infrastructure Service        | disabled   |               |
| pxGrid Publisher Subscriber Service  | disabled   |               |
| pxGrid Connection Manager            | disabled   |               |
| pxGrid Controller                    | disabled   |               |
| PassiveID WMI Service                | running    | 55480         |
| PassiveID Syslog Service             | running    | 56312         |
| PassiveID API Service                | running    | 57153         |
| PassiveID Agent Service              | running    | 58079         |
| PassiveID Endpoint Service           | running    | 59138         |
| PossiveID SPAN Service               | running    | 60059         |
| DHCP Server (dhcpd)                  | disabled   |               |
| DWS Somuch (nomed)                   | disablad   |               |
| ISE Messaging Service                | running    | 16526         |
| ISE AFI Guiceway Dulubuse Service    | ronning    | 18463         |
| ISE API Gateway Service              | running    | 23052         |

ليغشتلا ديق ISE ةلسارم ةمدخ

نيب RSD ل اهمادختسإ متي يتلا لاصتالا ةقيرط ىلإ ةمدخلا هذه ريشت :ةظحالم ISE ةمدخ دادعإ ةلاح نع رظنلا ضغب ليغشتلا ديق نوكت نأ بجيو PSN تاكبش ISE مدختسم ةهجاو نم اهنييعت نكمي يتلا syslog ل Messaging ل

أطخ تاهيبنت يأ دوجو نم ققحت .dashlet Alarm عقوم ددحو ISE تامولعم ةحول ىلإ لقتنا .3 ليصافتلا نم ديزم ىلع عالطالل هبنملا مسا ىلع رقنا .راظتنالا ةمئاق طابترال.

| ALARMS          | 0                   |      | 23 ×          |
|-----------------|---------------------|------|---------------|
| Severity        | Name                | Occu | Last Occurred |
|                 | queue               | ×    |               |
| 8               | Queue Link Error    | 2143 | 37 mins ago   |
|                 |                     |      |               |
|                 |                     |      |               |
|                 |                     |      |               |
|                 |                     |      |               |
|                 |                     |      |               |
| Last refreshed: | 2023-04-03 14:45:19 |      |               |

راظتنالا ةمئاق طابترا أطخ تاهيبنت

### .عضولل ةمدختسملا PSNs نيب تاراذنإلا ءاشنإ مت اذإ امم ققحت .4

| S Alarms: Queue Link Err                                                                                                    | or                                     |                                         |                                 |            |                    |  |
|----------------------------------------------------------------------------------------------------|----------------------------------------|-----------------------------------------|---------------------------------|------------|--------------------|--|
| Description                                                                                                    |                                        |                                         |                                 |            |                    |  |
| The queue link between two nodes in the ISE deploys                                                                                                    | ment is down.                          |                                         |                                 |            |                    |  |
| Suggested Actions                                                                                                    |                                        |                                         |                                 |            |                    |  |
| Please check and restore connectivity between the nodes. Ensure that the nodes and the ISE Messaging Service are up and running. Ensure that ISE Messaging Service ports are not blocked by firewall. Please note that these alarms could occur between nodes, when the nodes are being registered to deployment or manually-synced from PPAN or when the nodes are in out-of-sync state or when the nodes are getting restarted. |                                        |                                         |                                 |            |                    |  |
|                                                                                                    |                                        | R                                       | ows/Page 100 ✓ 🔀 < 1            | 0 / 22 > > | Go 2143 Total Rows |  |
|                                                                                                    |                                        |                                         |                                 |            |                    |  |
| ♂ Refresh 🗸 Acknowledge 🗸                                                                                                    |                                        |                                         |                                 |            | ٢                  |  |
| Time Stamp                                                                                                    | Description                            | Cause=<br>{tis_alert;* unknown Ca* }    | Deta                            | alls       | l                  |  |
| Apr 03 2023 21:07:00.977 PM                                                                                                    | Queue Link Error: Message=From ise30cr | mexaaa.aaamex.com To ise30baaamex.aaame | c.com; Cause={tis_alert;* unkno | 8          |                    |  |
| Apr 03 2023 21:07:00.959 PM                                                                                                    | Queue Link Error: Message From ise30ba | aaamex.aaamex.com To ise30cmexaaa.aaame | c.com; Cause={tis_alert;* unkno | 8          |                    |  |
|                                                                                                    |                                        |                                         |                                 |            |                    |  |

راظتنالا ةمئاق طابترا أطخ هيبنت ليصافت

- لقحب املع ةطاحإلاو ةلماكلا ليصافتلا ىلع عالطالل ەيبنتلا فصو قوف رورملاب مق .5 امە راظتنالا ةمئاق طابترا أطخل اعويش رثكألا ناببسلا.
  - ىرخأ ةدقع ىلا ةدقع ةطساوب اهلاسرا متي يتلا تابلطلا نأ ىلا ريشت :ةلەملا حامسلا نم ققحت ،حالصإلل .دحلا نمض اهل ةباجتسالا متي ال 8671 ذفنملا ىلع دقعلا نيب 1768 TCP ذفنمب
  - ةداەش عقوت يتلا تاداەشلا ةلسلس نأ ىلإ ريشي :فورعم ريغ قدصم عجرم •

- :أطخلا اذه حيحصتل .ةلمتكم ريغ وأ ةحيحص ريغ ISE ةلسارم
  - a. ةداەشلا عيقوت تابلط<تاداەش < ماظن < ةرادإ ىلإ لقتنا.
  - b. تاداەشلا عيقوت تابلط ءاشنإ ىلع رقنا(CSR).
  - c. ةلسلس لادبتسإ قوف رقناو ISE Root CA ددح ،ةلدسنملا ةمئاقلا نم تاداهش ISE Root CA.

رفوتي مل اذا Certificate Authority تادادعإ < Certificate Authority يلإ لقتنا CA تادادعإ < CSR تادادا ان دعأو CSR يل دع مث ،Certificate Authority نيكمت قوف رقناو ةيلخادل CA رذجل

- d. ةلدسنملا ةمئاقلا نم ISE ةلسارم ةمدخ ددحو ديدج CSR ءاشنًإب مق.
- e. ةداەشلا ءاشنإ دعأو رشنلا نم دقعلا عيمج ددح.

حف ر ببسب راظتنالاا ةمئاق طابترا أطخ تاراذنإ ةبقارم عقوتملا نم :ةظحالم دعب تاراذنإلا ةبقارمو ،تاداهشلا ءاشنإ ةداعإ ءانثأ فورعم ريغ Econnrejected وأ قلكشملا لح ديكأتل ةداهشلا ءاشنإ.

### ءادألا

ةيوەلا ديدحت

طسوتمو (CPU) ةيزكرملا ةجلاعملا ةدحول يلاعلا مادختسالا لثم ءادألا لكاشم رثؤت دق نوكت ام ابلاغو ،MnT دقع كلذكو PSN ىلع هيجوتلا مدع ةيعضوب طبترملا عفترملا لمحلا ةيلاتلا ثادحألاب ةقوبسم وأ ةبوحصم:

- Cisco Secure Client يف ءاطخأ جەن مداخ يأ فشتكي مل عطقتم وأ يئاوشع
- ثادحاً ىلإ لخدملا ةمدخ طبارت تارشؤم عمجت ريراقت ىلإ دراوملل ىصقاًلا دحلا لصو تايلمعلا قيقدت < قيقدتلا < ريراقتلا < ريراقتلا < تايلمعلا ىلإ لقتنا .دحلا ةميق ريراقتلا ضرعل.
- Posture Query نع ثحبلا ىل MNT نع ثحبلا ىل MNT با علي المان المان المان المان المان المان المان المان المان ال ثدم أل التارادص المان المان المان المان المان المان المان المان المان المان المان المان المان المان المان المان

### لحلا

ذيفنتلا ةيلاعف مدع ىلع لدي ام ابلاغ كلذ نإف ،هيجوتلا مدع ةيعضوب رشنلا ءادأ رثأت اذاو. ةيلاتلا بناوجلا حيقنتب ىصوي:

- ددع ليلقت يف ركف ."لزنملاب لاصتالا" ةمئاق لكل ةمدختسملا PSN تاكبش ددع اقفو ةكبش زامج وأ ةياهن ةطقن لكل عضولل اهمادختسإ نكمي يتلا PSN تاكبش ميمصتلل.
- َ ذفنم مقر نيمضت نم دكأت .ةيسيئرلا لاصتالا ةمئاق يف ليمعلا ديوزت لخدم ذفنم. قدقع لكل FQDN وأ IP دعب لخدملا.

ريثأتلا نم فيفختلل:

Cisco دلجم نم فلملا ةلازا لالخ نم ةياهنلا طاقن نم ConnectionData.xml حسمب مق 1.

Secure Client وأ ((ISE) ةيوهلاا تامدخ كرحم ةيعضو) ISE Posture ةمدخ ليغشت ةداعإو Secure Client وأ ((ISE) قرد لي غشت قداع مدع ال عاشنا قداع متي ،تامدخلا ليغشت قداع مدع قلاح يف الو ميدقلا فلملا عاشنا قداع متي ،تامدخلا ليغشت قداع مدع قلاح يف لاصتالا مئاوق ةعجارم دعب اضيأ عارجإلا اذه ذيفنت بجي .تارييغتلا قيبطت متي اهليدعتو لزنملاب.

- يف مكحتلا مئاوق وأ (DACL) ذفنملاب ةصاخلا لوصولا يف مكحتلا مئاوق مادختسإ .2 ال ثيح ةكبشلا تالاصتال ISE PSN تاكبش ىلإ رورملا ةكرح رظحل ىرخألا لوصولا :قلص تاذ نوكت
  - ليوختلا تاسايس يف اهيف عضولا ضرف متي ال يتلا تالاصتالل ةبسنلاب
     ليوختلا تاسايس يف اهيف عضولا ضرف متي ال يتلا تالاصتالل ةبسنلاب
     Cisco Secure Client ISE Posture قدحو عم ةياهنلا طاقن يلع اهقيبطت متي نكلو
     ISE تاكبش عيمج يلإ ءالمعلا نم تانايبلا رورم ةكرح رظحب مق ،ةتبثملا SE
     ISE تاكبش عيمج يل المعليا نم تانايبلا دادمإ قباوب ذفنمو TCP 8905 ذفانمل SPN عم عضول عارجإلا اذهب يصوي ليمعل دادمإ قباوب ذفنمو SPN دفانمل SPN
  - ليوختلا تاسايس يف اهيف عضولا ضرف متي يتلا تالاصتالل ةبسنلاب
     رورم ةكرح عنماو قداصملا PSN على عالمعلا نم تانايبلا رورم ةكرحب حمسا
     عانثأ تقؤم لكشب ءارجإلا اذه ذيفنت نكمي .رشنلا يف عرخألا PSN على تانايبلا

| Autionzation Fromes / Re  |                                                                                                    |  |
|---------------------------|----------------------------------------------------------------------------------------------------|--|
| Authorization Profil      | e                                                                                                    |  |
| * Name                    | Redirectionless PSN1                                                                                    |  |
| Description               | Authorization profile for redirectionless posture with DACL allowing traffic only to PSN1, DNS and DHCP |  |
| * Access Type             | ACCESS_ACCEPT ~                                                                                         |  |
| Network Device Profile    | ats Cisco ∨⊕                                                                                            |  |
| Service Template          |                                                                                                    |  |
| Track Movement            |                                                                                                    |  |
| Agentless Posture         |                                                                                                    |  |
| Passive Identity Tracking |                                                                                                    |  |
| ✓ Common Tasks            |                                                                                                    |  |

redirectionless\_posture\_psn1 🗸

دحاو PSN ل DACL عم ليوختلا فيرعت فلم

DACL Name

| 0 | Compliant            | ĥ   | Sessio     | n-PostureStatus EQUALS Compliant                                                                                                    | Compliant access $\times$    | ~+ |
|---|----------------------|-----|------------|----------------------------------------------------------------------------------------------------|------------------------------|----|
| 0 | Redirectionless PSN1 | AND | υ, θ<br>π' | DEVICE-Posture EQUALS Posture#Redirectionless DEVICE-Location EQUALS All Locations#US#WEST Session-PostureStatus NOT_EQUALS Compliant Network Access-ISE Host Name EQUALS ise30baaamex.aaamex.com          | Redirectionless PSN1 ×       | ~+ |
| 0 | Redirectionless PSN2 | AND | یر<br>بر @ | DEVICE-Posture EQUALS Posture#Redirectionless<br>DEVICE-Location EQUALS All Locations#US#WEST<br>Session-PostureStatus NOT_EQUALS Compliant<br>Network Access-ISE Host Name EQUALS Ise30cmexaaa.aaamex.com | Redirectionless PSN2 ×       | ~+ |
| 0 | Redirection          | AND | u,<br>U    | Session-PostureStatus NOT_EQUALS Compliant DEVICE-Posture EQUALS Posture#Redirection                                                                                                    | Redirection posture $\times$ | ~+ |

PSN لڬل ليوختلا جەن

### ةبساحم

دمتعي عضولا نأل ارظن .ISE ىلع لمعلا تاسلج ةرادإل ةيرورض RADIUS ةبساحم ةيلمع دعت مدع وأ حيحصلا ريغ يبساحملا نيوكتلا نإف ،اهذيفنت متيل ةطشن لمع ةسلج ىلع نيوكت نم ققحتلا مهملا نم .ISE ءادأو عضولا فاشتكا ىلع اضيأ رثؤي نأ نكمي هنيوكت ةيلمع ءدبو ةقداصملا تابلط لاسرال ةكبشلا زاهج ىلع حيحص لكشب ةبساحملا ةيلمع .لمع ةسلج لكل دحاو PSN ىلع تاثيدحتلا ءارجإو ةبساحملا ةيلمع

< تايلمعلا ىلإ لقتنا ،ISE ىلع ةملتسملا ةيبساحملا مزحلا نم ققحتلل قبساحم<نيمدختسملاو ةياەنلا طاقن<ريراقتلا<ريراقتلا

# ةلص تاذ تامولعم

• <u>Cisco نم تاليزنتلاو ينقتلا معدلا</u>

ةمجرتاا مذه لوح

تمجرت Cisco تايان تايانق تال نم قعومجم مادختساب دنتسمل اذه Cisco تمجرت ملاعل العامي عيمج يف نيم دختسمل لمعد يوتحم ميدقت لقيرشبل و امك ققيقد نوكت نل قيل قمجرت لضفاً نأ قظعالم يجرُي .قصاخل امهتغلب Cisco ياخت .فرتحم مجرتم اممدقي يتل القيفارت عال قمجرت اعم ل احل اوه يل إ أم اد عوجرل اب يصوُتو تامجرت الاذة ققد نع اهتي لوئسم Systems الما يا إ أم الا عنه يل الان الانتيام الال الانتيال الانت الما